# PART 2 Registrar su departamento (con el código QR/ ID ruum de registro )

Si realiza el registro del departamento inmediatamente tras crear su cuenta.

**1** Proceder al registro del departamento Pulse el botón 「お部屋の登録をする」 (Registrar el departamento).

#### Si no registró el departamento al crear su cuenta o eliminó el registro de su departamento

#### **1**-2 Iniciar sesión en ruum, ingresar a My Room proceder al registro del departamento

Acceda a "My room" desde la pantalla de inicio y pulse 「お部屋の登 録」(Registrar el departamento) CUUM **Бо**рt Д (А) My Room |ズ| 2 「お部屋の登録」がされていません。 Al iniciar sesión, 東建託パートナーズの管理建物にお住まいの入居者さま 暮らしに役立つ商品やキャン el icono superior 「お部屋の登録」をすることで、お部屋に関する、利 derecho cambia Store 月細の確認・問い合わせ・各種手続きを簡単に行えま de color gris a verde TSUNAGU table お部屋の登録 GALLEIDO lite 2,9801 1950 Bar

読明を譲

【初回無料】電動歯

ブラシ本体無料♪…

初回 ¥0~(税込)

Itowe

でお居

¥4.9

ing

A MARCH

Ê

## 現在、ログイン中です。

Homeよりruumの各種サービスをご利用ください。

## 3-1 Registro vía código QR

Registrarse a través de código QR Seleccione「建物賃貸借契約書のQRから登録」 (Registrar desde el código QR del contrato de alquiler) y pulse 「カメラを起動する」 (Iniciar la cámara).

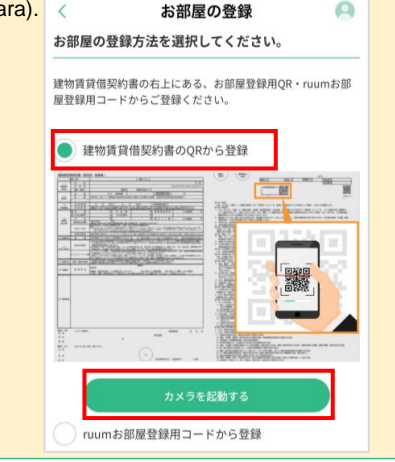

# 3-1 Registro vía código QR

カメラを起動する

ruumお部屋登録用コードから登録

🕗 Permitir el acceso a la cámara Haga clic en el botón [OK].

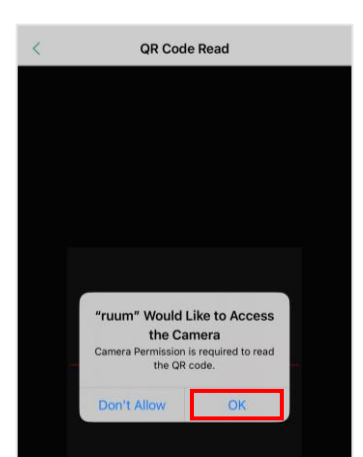

### 🕑 Utilizar el código QR

Si tiene un código QR para registrar el

Registrar con el código de registro de

derecha del contrato de alquiler.

Cliente de Daito Kentaku.

Si no tiene un código de registro Consulte al Centro de Atención al

Registrar desde el código QR del contrato

\*Si solicitó ingresar al departamento después del día 8/11/2021, encontrará un código QR y un código de registro en la esquina superior

departamento.

de alquiler

ruum

Use el código de la izquierda de los dos códigos QR que aparecen en la esquina superior derecha del contrato de alquiler o la información que recibió de la sucursal administrativa.

| in in it is in the second                                                                                                    |                | T          | ai, T      | 34.1 <u>_</u> | -       |    |
|----------------------------------------------------------------------------------------------------|----------------|------------|------------|---------------|---------|----|
| 1 1 I HAR I HAR THE REAL PROPERTY AND ADDRESS OF                                                                                                    |                |            |            |               |         |    |
| - I'll an i'r ar i'r yn a ra far yw ar yw ar                                                                                                    | 32.            |            | -          | -             |         |    |
| A send to see to be a set of the set of the  |                |            |            |               | -/      |    |
|                                                                                                    |                |            |            |               |         |    |
|                                                                                                    |                | 出力         | 2012333333 |               | XX 2X/  | 23 |
| 世物CD > 13111111 然始CD 53333                                                                                                    | 観察術でひ          |            | 包的最守       |               |         | X  |
| Section and and and and and and and and and an                                                                                                    | COLUMN DALLAND | 100000000  | 契約番号       | _             |         |    |
|                                                                                                    |                |            | 898        | 188 I         |         |    |
|                                                                                                    |                |            | 363        | 8             | 200     |    |
|                                                                                                    |                |            | BRG        | ~             | 2010/02 |    |
|                                                                                                    |                |            | 5124478    | 612           |         |    |
|                                                                                                    |                |            | Sitterie   | 012           |         |    |
| and the second second second second second second second second second second second second second second second                                                                                                    |                |            |            |               |         |    |
| The second second secon | 12.2           |            |            |               |         |    |
|                                                                                                    | 1.1            | 22.2       |            |               |         |    |
|                                                                                                    | 10.00          |            |            |               | -       |    |
|                                                                                                    | 100            | in a state | 2.05       |               | -       |    |
| = \A                                                                                                    |                | -          | 1000       |               |         |    |
| and the second second s | 4 1997         |            |            |               |         |    |

Contrato de alquiler

4 Leer código QR Lea el código QR.

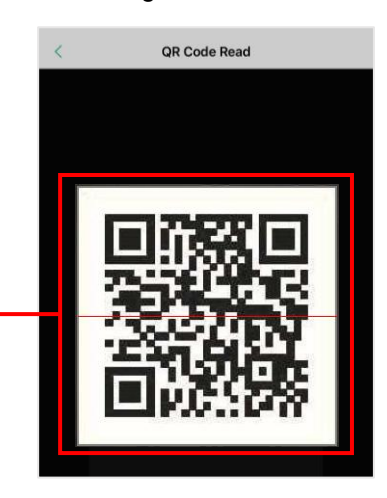

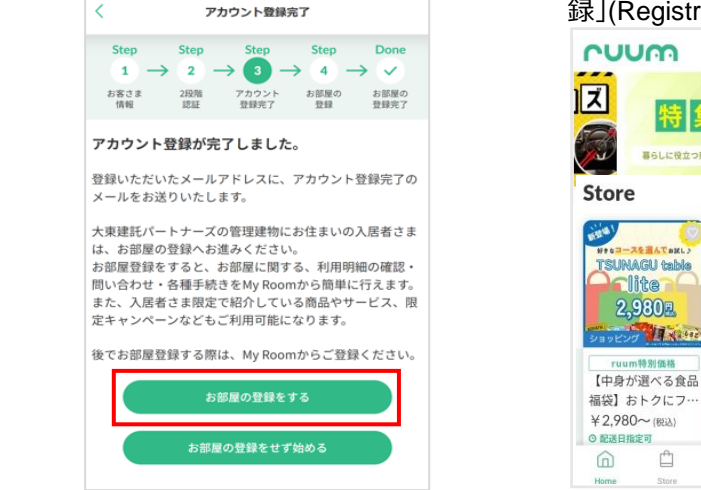

0

- 88

#### Seleccionar método de registro Elija cómo registrar el departamento.

お部屋の登録

建物賃貸借契約書の右上にある、お部屋登録用QR・ruumお部

お部屋の登録方法を選択してください。

\_\_\_\_\_

建物賃貸借契約書のORから登録

The Party State

屋登録用コードからご登録ください。

<

#### Confirmar los datos de registro del departamento

Confirme los datos de registro de su departamento y pulse el botón 「登録」 (Registro).

#### お部屋の情報 0 My Room お部屋の登録が完了しました。 \_\_\_\_ 下記のご契約情報でお間違いなければ、「登録す る」ボタンを押してください。 お客さま情報の住所と商品の 会員種別:本会員 お届け先を変更する場合は、 建物名 アカウントメニュー(右上アイコン 🔍) Ę お部屋に関する 問い合わせ 大東シティ から変更ください。 利用明維 部屋番号 i. 0101 契約満了日 お客様情報に登 Reemplazar la dirección Home^ で上書きします 住まいるインフォメーション registrada por esta. 上書きする ●管理会社 ● ライフライン ● インターネット(Wi-Fi) No reemplazar la dirección •ダイヤル式郵便ポストの鍵番号(対象のみ) 上書き registrada por esta. 住まいるインフォメーション ご契約物件が異なっている場合は、営業担当者または最寄り の営業所までご連絡ください。 お部屋の各種手続き Pulsar botón 「登録」 最寄りの営業所 支払い方法変更 > コンビニ払い \*\*\* 車庫証明(保管場所 使用承諾証明書) 契約更新 > 白 戻る

<

6 Finalizar registro del departamento

お部屋の登録完了

Pulse  $\lceil My \text{ room} \land \rfloor$  (Ir a My room) y compruebe que figure el nombre de su

nuum

D pt

4 0

揭示枯

一覧へ

0

edificio, si es así se habrá completado el registro de su departamento.

0

## 3-2 Registro vía código de registro de ruum

## Registrarse con el código de registro de ruum

Seleccione「ruumお部屋登録用コードから登 録」(Registrarse a través de un código)

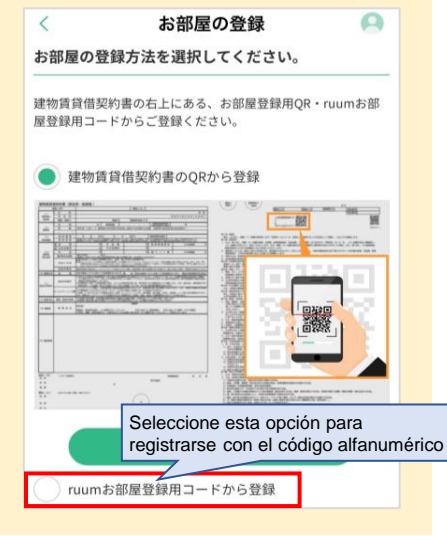

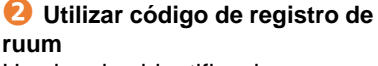

Use las dos identificaciones ruum que se encuentran en la esquina superior derecha del contrato de alquiler o la información que recibió de la sucursal.

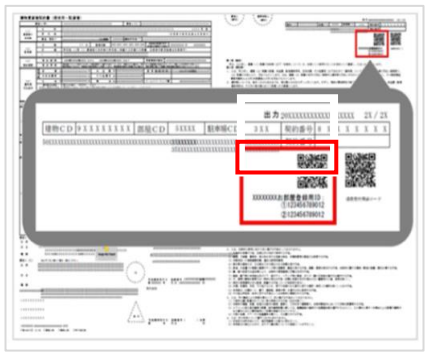

Contrato de alquiler

#### Introducir el código de registro de su departamento

Introduzca los códigos ① y ② y pulse el botón 「確認画面へ」 (Comprobación).

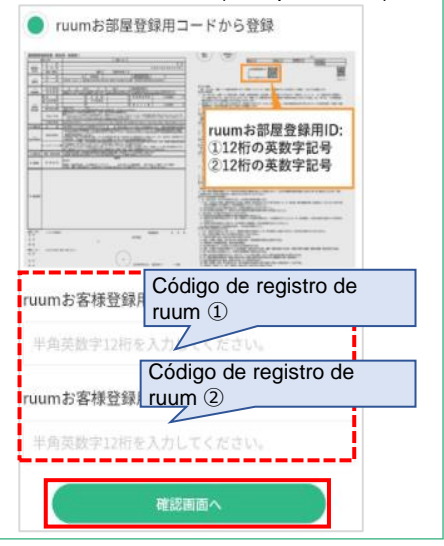

**3-2** Registro vía código de registro de ruum

Compruebe los pasos 5~6 del apartado 6 - 1 Registro vía código QR ] para finalizar el procedimiento.